Online File Sharing System The First Christian Reformed Church of Toronto | www.firsttorontocrc.org

This document describes use of the Online File Sharing System at firsttorontocrc.org. The most common type of document in this system will be the weekly bulletins.

## Screen Tour

The first screen you encounter after logging in will look similar to the following.

| He First Christian Reformed<br>Church of Toronto                                                                                                    |
|----------------------------------------------------------------------------------------------------|
| Home > <u>News &amp; Events</u> ><br>Worship Service<br>How to Find Us                                                                                                 |
| Programs  File Sharing @ First Toronto CRC    News & Events  @ LOG OUT    Contact Us  Programs                                                                         |
| Folder Hierarchy:                                                                                                    |
| Name  Name  Size  Perm  Modified  Vw DI    D                                                                                                    |
| photos                                                                                                    |
| Powered by PHPFM                                                                                                    |
| 1. Directories for each type of file                                                                                                    |
| etc.). Click the directory of choice to find files of that type.    2. Files for the selected directory will appear here once the directory is selected                |
|                                                                                                    |
| Home   Worship Service   How to Find Us   Programs   News & Events   Links   Contact Us                                                                                |
| © 2005 The First Christian Reformed Church of Toronto<br><u>Viewing this Web site</u>   <u>Site Map</u>   <u>Privacy Policy</u>   <u>webmaster@firsttorontocrc.org</u> |

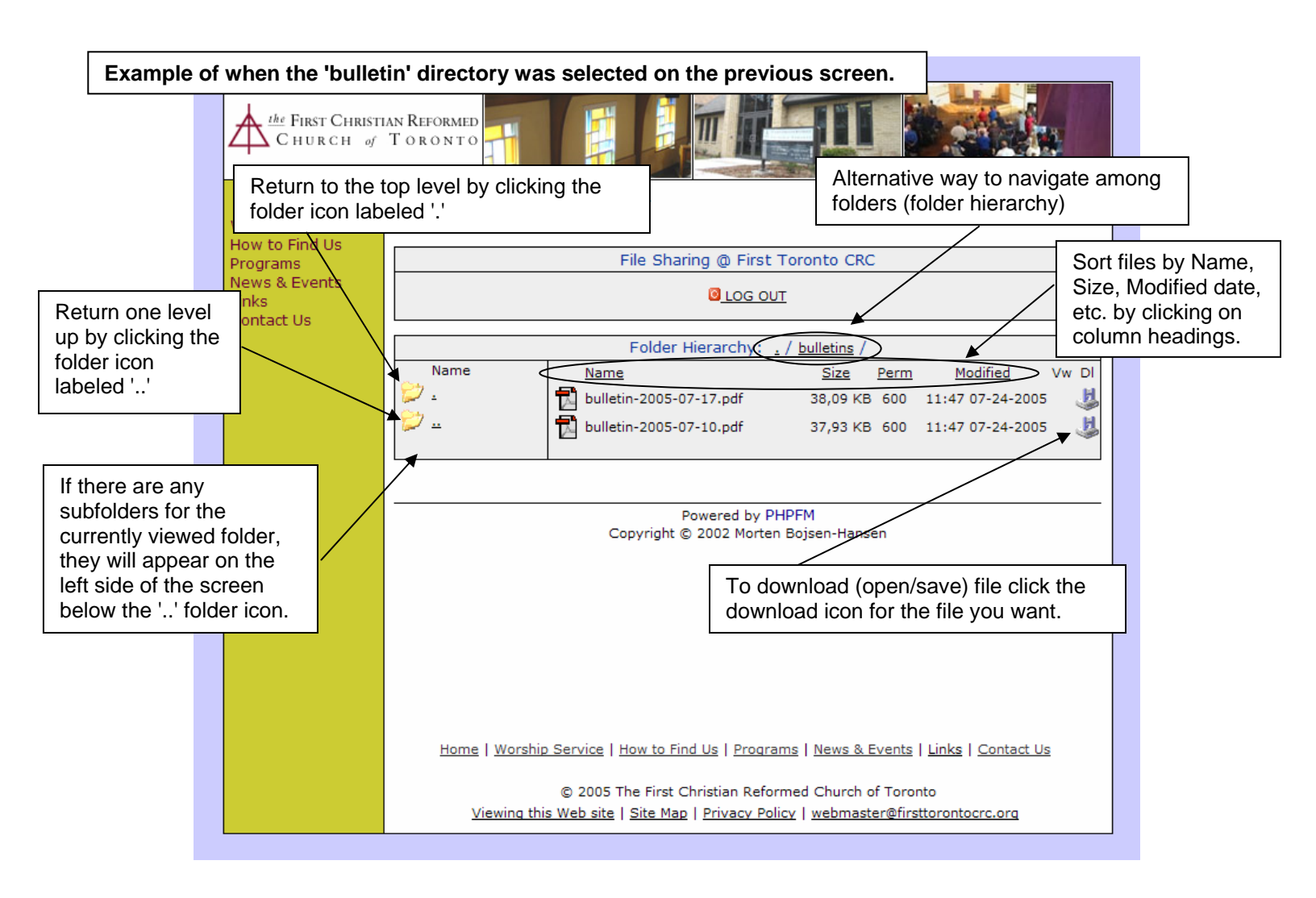

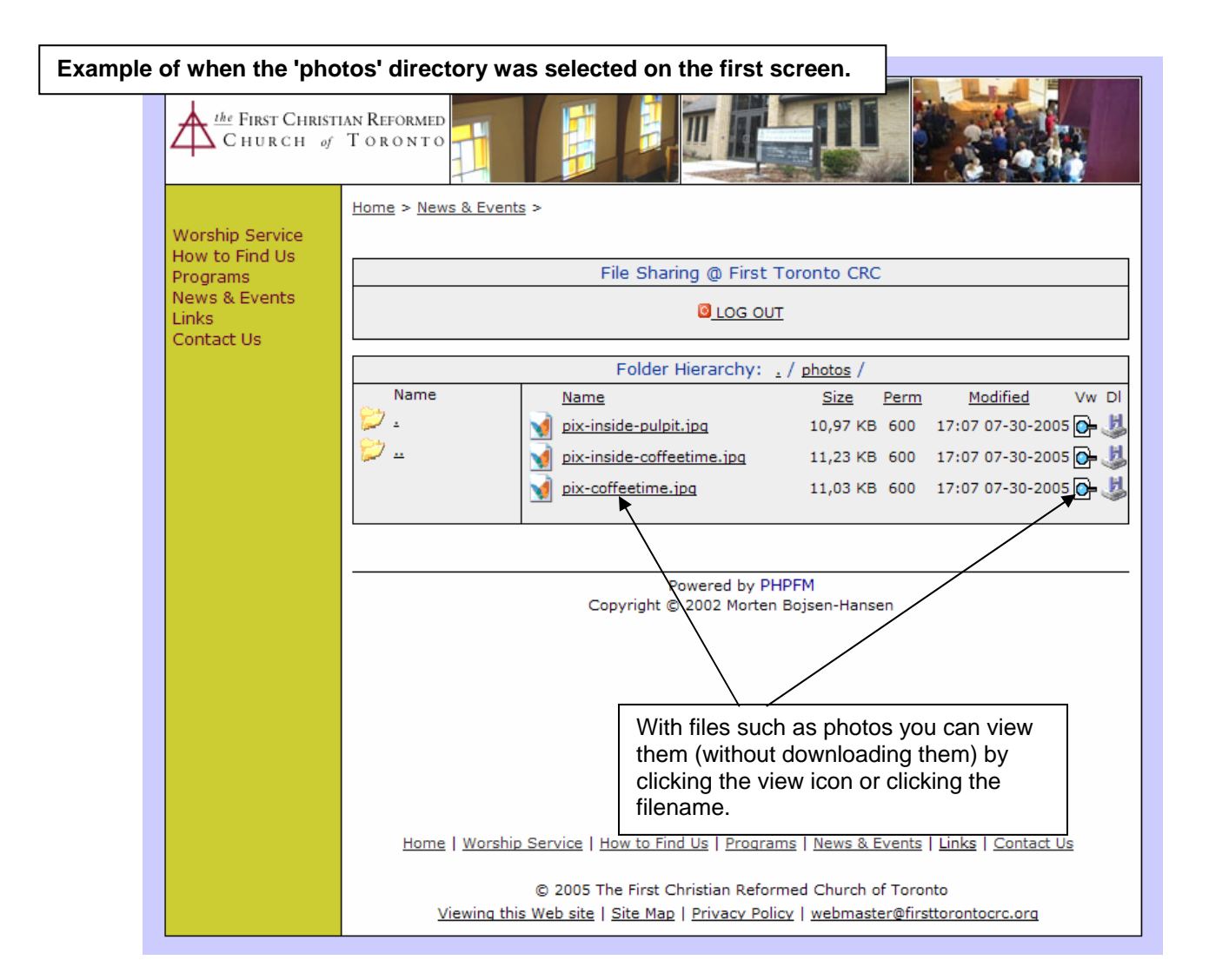

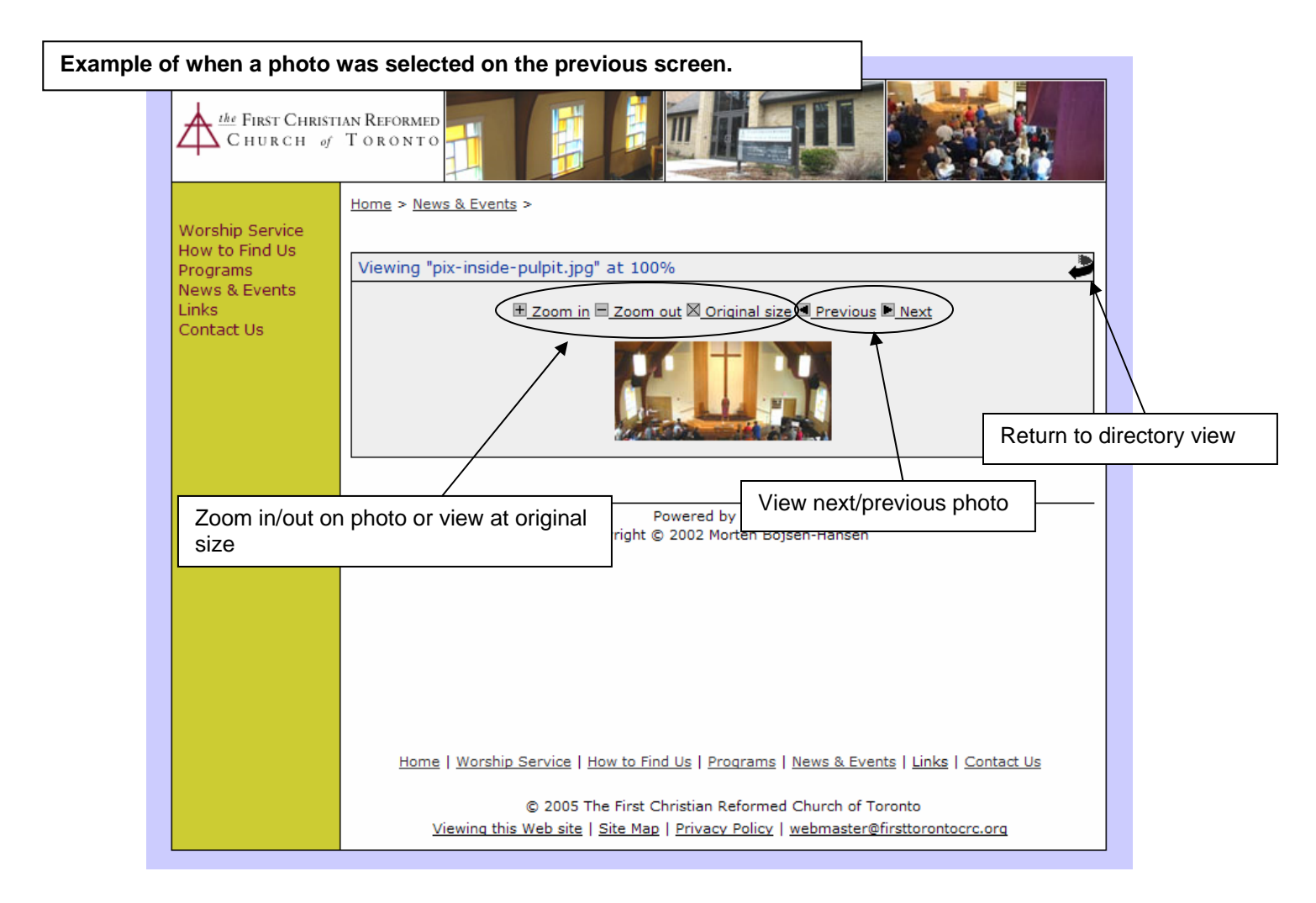

## **Problem Opening Files?**

If, when attempting to open a file (i.e. clicking the download icon and then selecting Open when prompted by your browser), you get an error message, try saving the file first (selecting Save instead of Open) and then opening the file from where you saved it on your computer.

## **Questions/Comments?**

email webmaster@firsttorontocrc.org